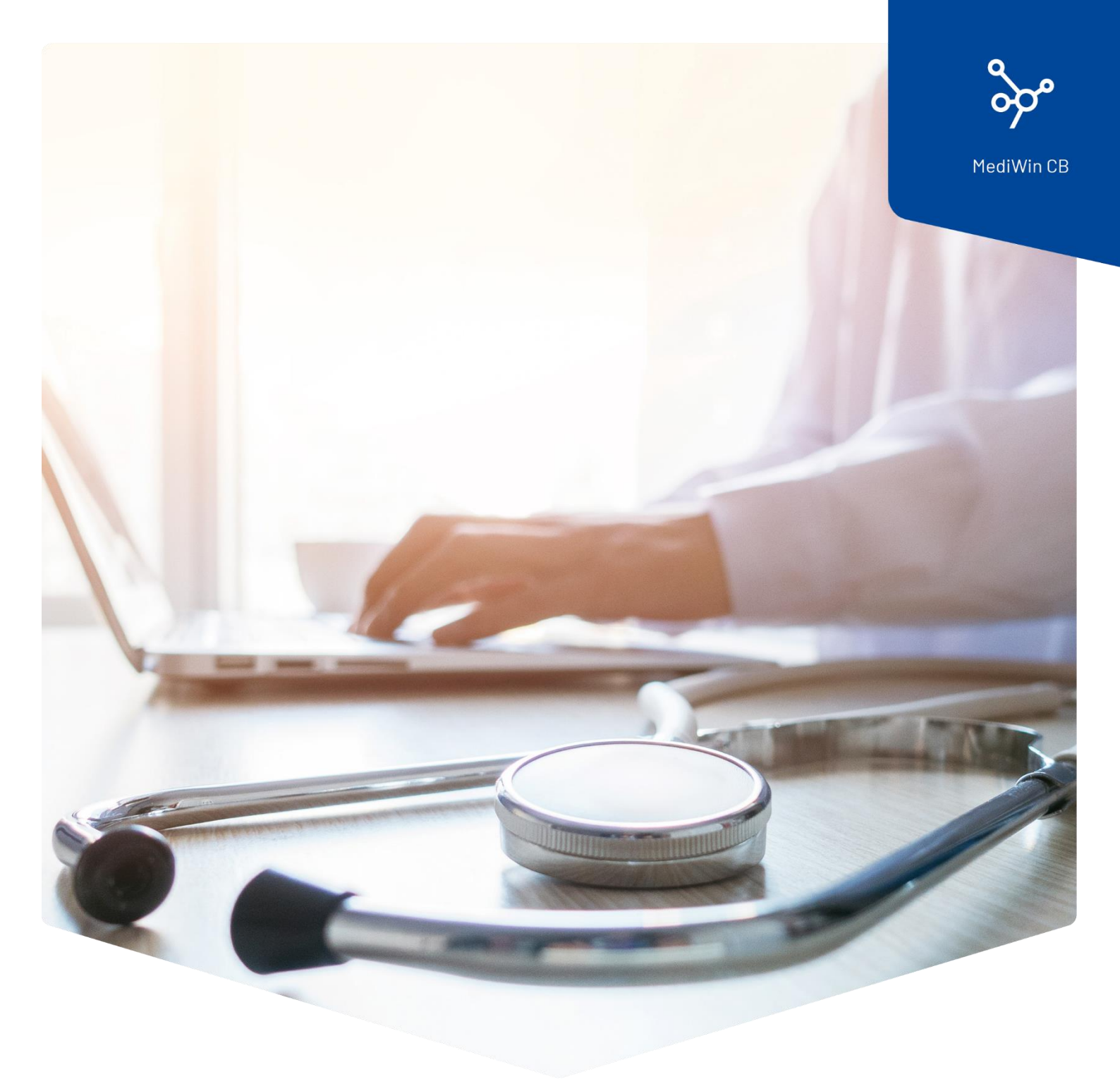

# Installazione

MediWin CB su una stazione secondaria

 ÄRZTEKASSE

 CAISSE DES MÉDECINS

 C
 M

 CASSA DEI MEDICI

## Contenuto

| Installazione di MediWin CB su una stazione secondaria | 3  |
|--------------------------------------------------------|----|
| Preparazione                                           | 3  |
| Installazione                                          | 4  |
| Fine dell'installazione                                | .7 |
| Assistenza                                             | 8  |

## Installazione di MediWin CB su una stazione secondaria

Dopo un aggiornamento di MediWin CB sul server / computer principale, la versione client viene solitamente installata automaticamente su tutti i computer secondari (client).

Poiché purtroppo non esiste un'installazione standard di Windows, in alcuni casi la versione corrente potrebbe non essere installata automaticamente su uno o più computer client secondari.

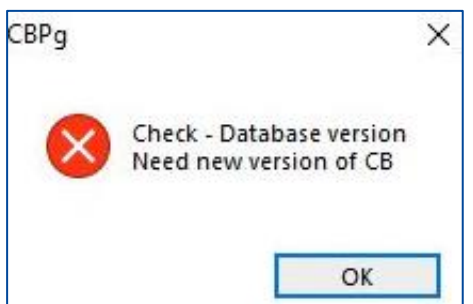

All'avvio dell'applicazione viene visualizzato il seguente messaggio di errore.

In questo caso, la versione corretta deve essere installata manualmente sulla stazione interessata.

Per qualsiasi domanda o problema, contattate il nostro Service Desk. Potete contattarci via e-mail all'indirizzo: <u>servicedesk.ticino@cassa-dei-medici.ch</u> o telefonicamente allo 091 611 91 31.

Per aggiornare manualmente il client, procedere come segue.

#### Preparazione

Individuare il percorso della cartella AKCM sul server / computer principale.

Questo è il PC su cui MediWin CB è stato precedentemente installato con il file **Setup\_CBMigrationPS\_Server\_32\_xy.exe** scaricato.

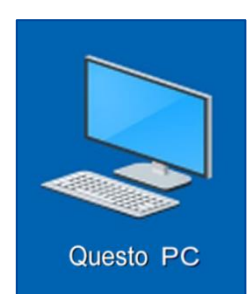

Aprire **Esplora risorse** facendo doppio clic su **Questo PC** sul desktop (in alternativa, la combinazione di tasti **Windows+E**).

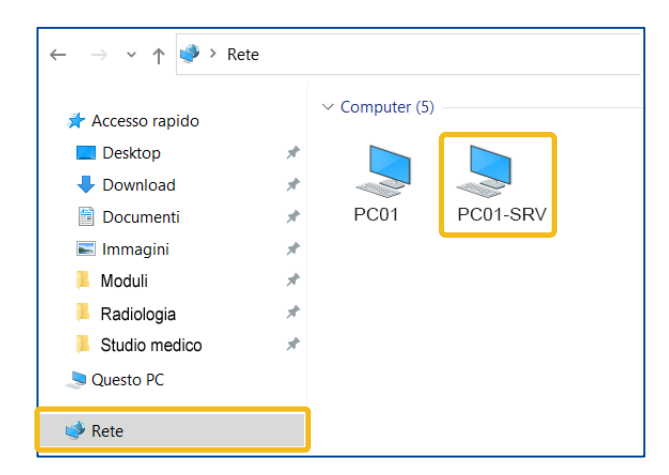

Sul lato sinistro della finestra, fare clic su **Rete**. Sul lato destro vengono visualizzati tutti i computer disponibili. Individuare il server/computer principale e fare doppio clic su di esso.

**Nota**: il PC può avere un altro nome, ad esempio "server", "SRV", computer principale o altro.

Il computer è quello giusto se si vede, tra le altre, la cartella **AKCM**. Cliccare prima su **AKCM**, poi su **Prog** e infine su **ClientRepo**.

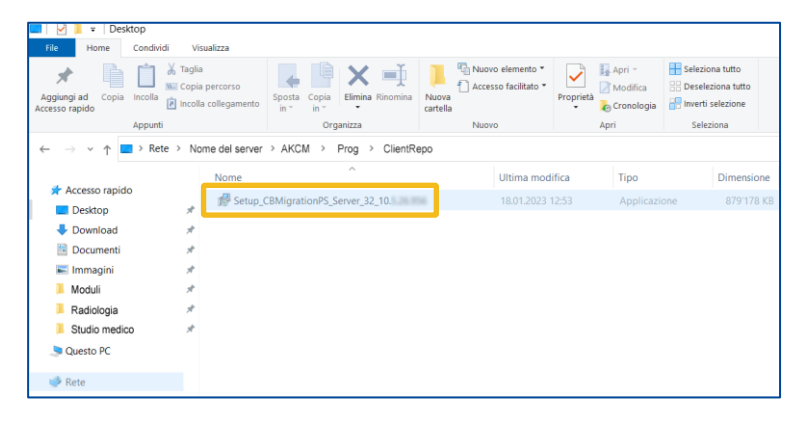

Il percorso è corretto se è presente il file Setup\_CBPg\_Client\_32\_10.x.xx.exe.

#### Installazione

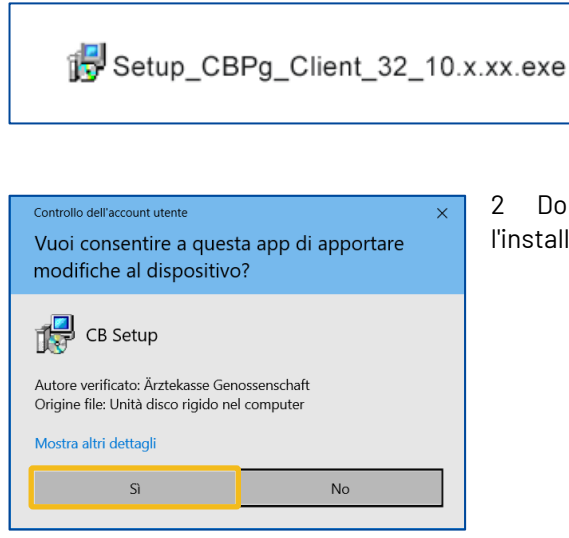

1 Fare doppio clic sul file

Setup\_CBPg\_Client\_32\_10.x.xx.exe per avviare l'installazione. A tale scopo, utilizzare il file di installazione più recente di tutti i file qui presenti.

2 Dopo qualche istante, è necessario consentire l'installazione del Setup CB facendo clic su **S**ì.

| Selezio | na la lingua dell'installazione X                        |
|---------|----------------------------------------------------------|
| 12      | Seleziona la lingua da usare durante<br>l'installazione. |
|         | Italiano                                                 |
|         | OK Annulla                                               |

3 Selezionare la lingua di installazione e fare clic su **OK**.

| 🗊 Installazione di CB versione 10.                             | – 🗆 X            |
|----------------------------------------------------------------|------------------|
| Installazione CB PostgresSQL                                   |                  |
| Cartella d'installazione di CB PostgreSQL<br>C:\AKCM_Pg_Client | Sfoglia          |
|                                                                | Avanti > Annulla |

4 Non modificare il percorso di installazione. Fare clic su **Avanti**.

| 😼 Installazione di CB versione 10.                      | -                | ×      |
|---------------------------------------------------------|------------------|--------|
| Installazione CB PostgresSQL                            |                  |        |
| Selezionare la cartella di rete<br>\\PC01-SRV\AKCM\Prog | S <u>f</u> oglia |        |
| <1                                                      | ndietro Avanti > | nnulla |

5 Non cambiare il percorso. Fare clic su **Avanti**:

| 🛃 Installazione di CB versione 10.                      |                    | _                | - |      | ×    |
|---------------------------------------------------------|--------------------|------------------|---|------|------|
| Server Postgres<br>Inserire il nome del server Postgres |                    |                  |   | ¢    |      |
| PC01-SRV                                                |                    |                  |   |      |      |
|                                                         |                    |                  |   |      |      |
|                                                         |                    |                  |   |      |      |
|                                                         |                    |                  |   |      |      |
|                                                         |                    |                  |   |      |      |
| [                                                       | < <u>I</u> ndietro | <u>A</u> vanti > |   | Annu | ulla |

6 Il **nome del server** / computer principale dovrebbe già apparire qui. Fare clic su **Avanti**.

7 L'installazione è in corso.

| 🔂 Installazione di CB versione 10.                                                        | _ |         |
|-------------------------------------------------------------------------------------------|---|---------|
| Installazione in corso<br>Attendi il completamento dell'installazione di CB nel computer. |   |         |
| Estrazione file<br>C:\AKCM_Pg_Client\Bin\CBPg.exe                                         |   |         |
|                                                                                           |   |         |
|                                                                                           |   |         |
|                                                                                           |   |         |
|                                                                                           |   |         |
|                                                                                           |   |         |
|                                                                                           |   | Annulla |

#### Fine dell'installazione

L'installazione è terminata. Inizia MediWin CB. Cliccare prima su **Fine**, poi selezionare l'utente desiderato e cliccare su **OK**.

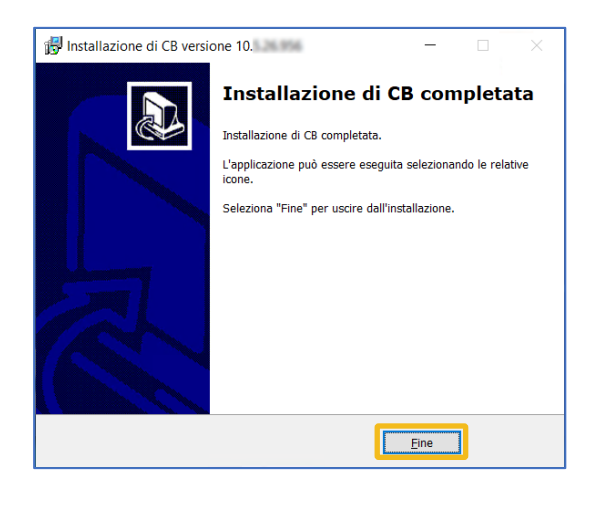

| nserire il            | test | o da ricercare | 1        |  |
|-----------------------|------|----------------|----------|--|
| Codice                | _    | Cognome        | Nome     |  |
|                       | 1    | Dottore        | Frazzini |  |
|                       | 2    | Assistente     | medica   |  |
|                       | 5    | CDM            | СОМ      |  |
|                       |      |                |          |  |
| <sup>p</sup> arola ch | iave | :              |          |  |

Attenzione: dopo il primo avvio, uscire di nuovo da MediWin e riavviarlo.

### Assistenza

• Telefono: +41(0)916119131

È possibile raggiungerci telefonicamente nei seguenti orari: Dal lunedì al venerdì dalle 08:00 alle 12:00 e dalle 13:00 alle 17:00

E-mail: servicedesk.ticino@cassa-dei-medici.ch
 Riceviamo le richieste via e-mail in qualsiasi momento e risponderemo il prima possibile.